Case Western Reserve University New Health Assessment Registration and Login Guide

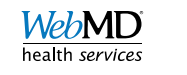

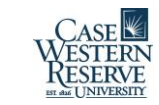

#### Getting started

- Go to <a href="https://webmdhealth.com/cwru">https://webmdhealth.com/cwru</a>
- Click on "Register"

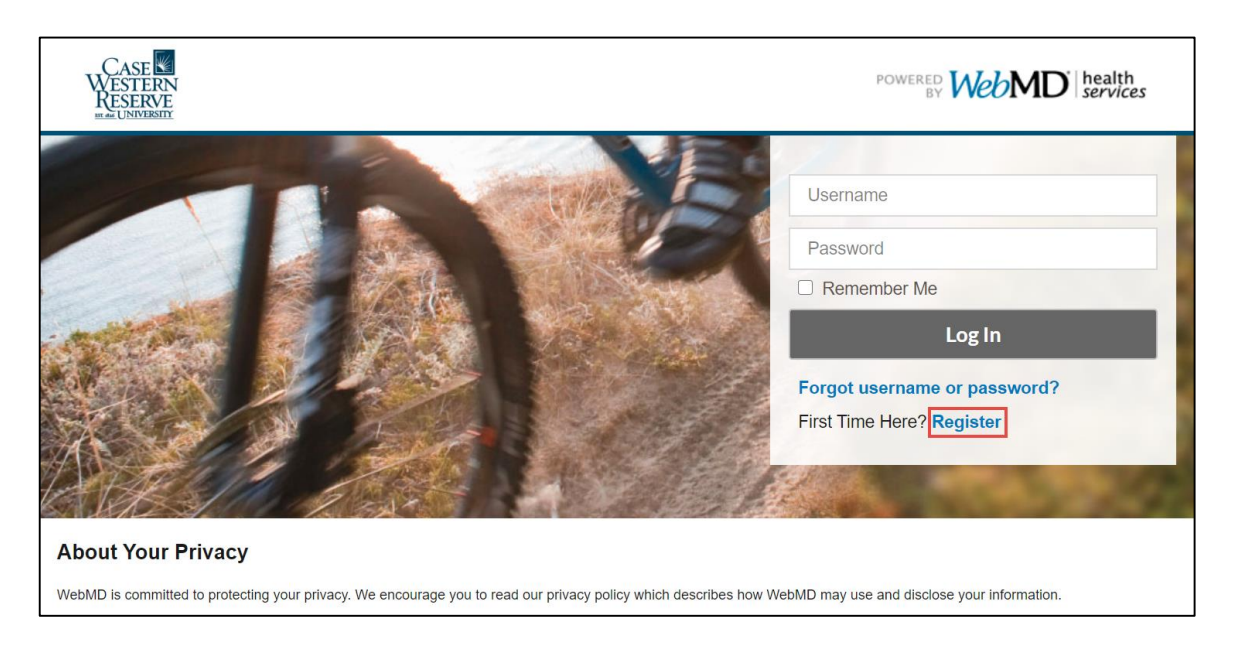

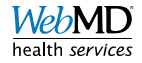

## Setting up your account

 Enter your Case Western Network ID

Create a
 Username

| CASE<br>WESTERN<br>RESERVE                                                                                                    | POWERED BY WEBMD health<br>BY WEBMD services |
|----------------------------------------------------------------------------------------------------|----------------------------------------------|
| New User Registration                                                                                                    |                                              |
| To continue registration, please complete the following:                                                                          |                                              |
| Frequently Asked Questions                                                                                                    |                                              |
| indicates a required field                                                                                                    |                                              |
| 1 Authentication and Security Information                                                                                         |                                              |
|                                                                                                    |                                              |
| * Case Western Network ID:<br>This ID consists of 3 letters followed by up to 4 numbers.<br>Enter your Case<br>Western Network ID |                                              |

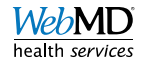

## Setting up your account (cont.)

- Create a password
  - Click on "Requirements" and "Safety" to access additional information and precautions

| * Password:                                                                                                    |                                                                                                    |
|----------------------------------------------------------------------------------------------------|----------------------------------------------------------------------------------------------------|
| Password Strength                                                                                                    | Do <u>not</u>                                                                                                    |
| ON Hide Password Requirements & Safety * Retype Password:                                                                                                    | Share your password.     Write your password down or store it in an unprotected place.     Use the same password for multiple accounts. Do     |
|                                                                                                    | <ul> <li>Change your password if it has been exposed.</li> <li>Use a longer, hard-to-guess phrase that is easy for you to remember.</li> </ul> |
| Remember me (to safeguard your privacy, we'll ask you to enter your password to access secure info                                                                                                    | iormation or functions)                                                                                                    |
| Passwords must have at least nine characters.<br>Longer passwords and passphrases are safer.<br>To make your password longer, try adding words.<br>Plain words are easier to remember than words with symb0ls and<br>sub5titut1ons.<br>Here are some good examples: |                                                                                                    |
| panda-storm                                                                                                    |                                                                                                    |
| DivulgeNothingNow     unique!solo                                                                                                    |                                                                                                    |

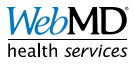

# Setting up your account (cont.)

- Enter your birthday (MM/DD/YYYY)
- Enter the email address you would like to use to receive communications

| * Birthdate (mm/dd/yyyy):                                                                                                    |
|----------------------------------------------------------------------------------------------------|
|                                                                                                    |
|                                                                                                    |
| * Email Address:                                                                                                    |
| Enter the personal email address where you would like to receive your Health Manager mail. (If you do not have a personal email account, free email accounts are available.<br>Well-regarded email providers include: <u>Gmail</u> , or <u>Vahool</u> , or <u>Outlook</u> .) |
|                                                                                                    |
|                                                                                                    |
| * Verify Email Address:                                                                                                    |
| (Please confirm your email address.)                                                                                                    |
|                                                                                                    |
|                                                                                                    |

- Click to box to verify that you have read and agree with the Terms and Conditions and Privacy Policy
- Hit "GO"

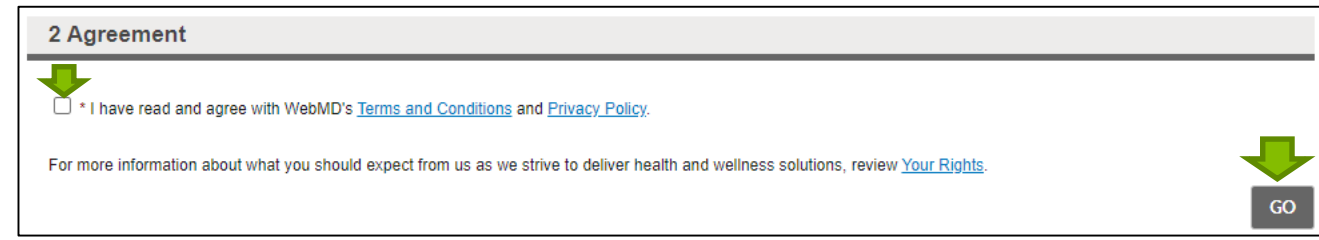

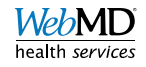

#### Logging in to your account

- Go to <a href="https://webmdhealth.com/cwru">https://webmdhealth.com/cwru</a>
- Enter your "Username" and "Password"

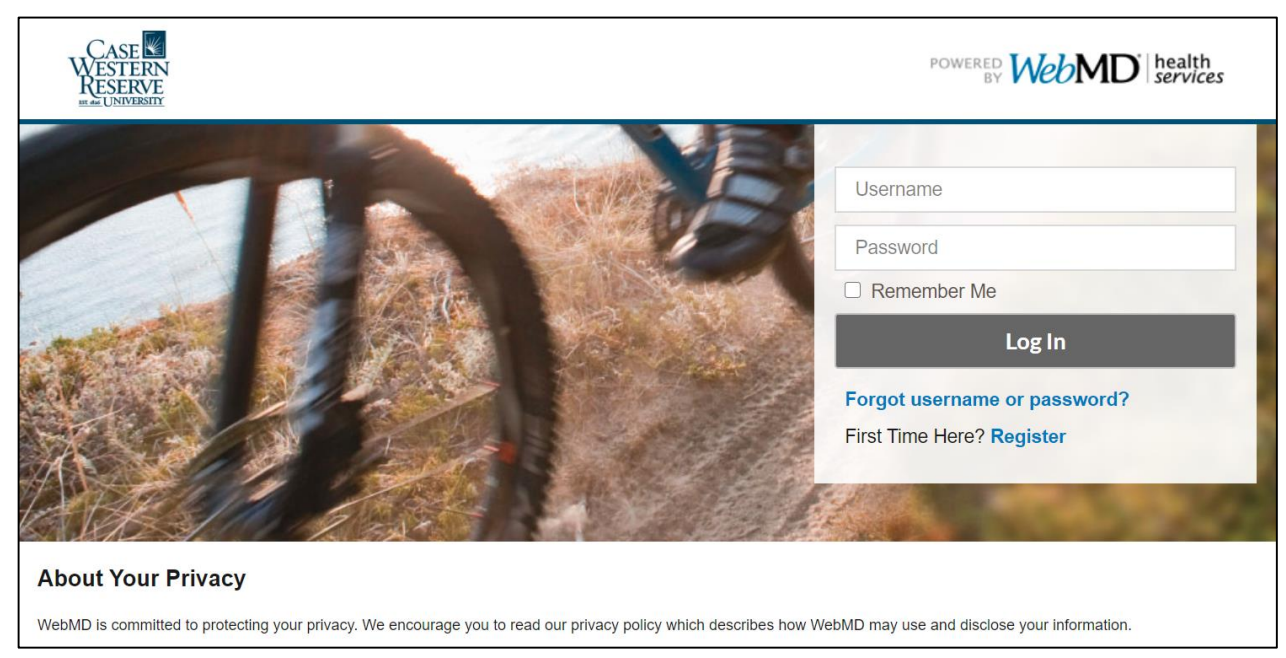

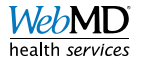

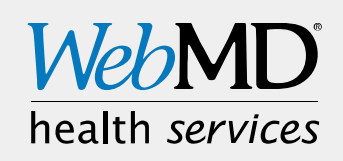